# \*STARFIRE\* CORPORATION

## Starfire Corporation's Employee Portal

**Employee Portal Tutorial** 

## **Employee** Portal 1 Username 8 Password Remember Me Create an account 🔰 Log in > Forgot your username? > Forgot your password? Go to StarfireCorporation.com. Scroll to the bottom of the website. At the bottom of website will see the: "Employee Portal"

Click the Green Button "Create an account"

## Employee Registration

\* Required field

| Enter Your Full Legal Name * |                              |
|------------------------------|------------------------------|
| Vincent Terrizzi             |                              |
| Username *                   |                              |
| VincentSFC                   |                              |
| Password *                   |                              |
| ••••••                       |                              |
| Confirm Password *           |                              |
| •••••••••                    |                              |
| Email Address *              |                              |
| StarfireTutorial@SLG123.com  |                              |
| Confirm Email Address *      |                              |
| StarfireTutorial@SLG123.com  |                              |
| Captcha *                    |                              |
| I'm not a robot              | reCAPTCHA<br>Privacy - Terms |
| Register Cancel              |                              |

Next you will see the "Employee Registration" form. Enter in the fields with the following information: Enter Your Full Legal Name. Enter Username Enter a Password you will remember. Confirm your Password in the next field. NOTE: Your password is case sensitive. Enter Your Valid Email Address. And Confirm your Email Address. Complete the Security Check and Click Register.

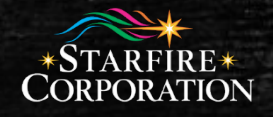

### You will receive a message on the website:

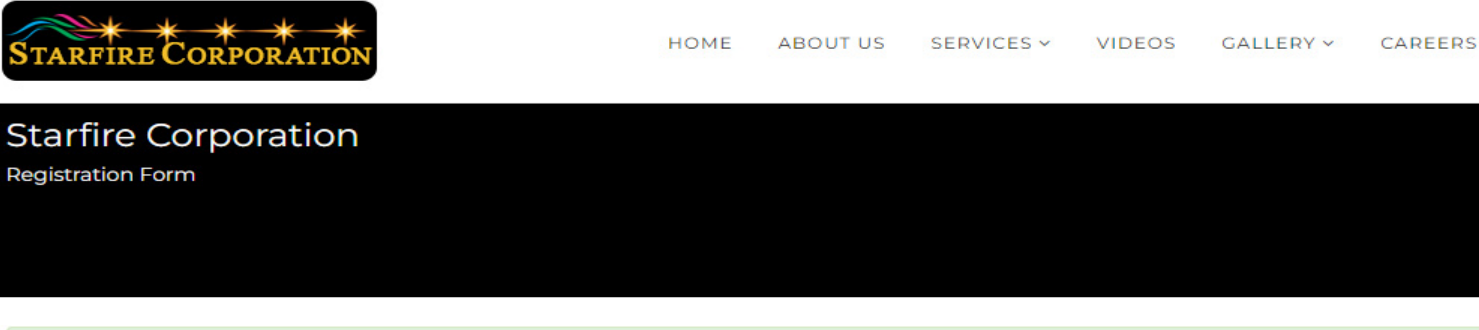

#### Message

Your account has been created and a verification link has been sent to the email address you entered. Note that you must verify the account by selecting the verification link when you get the email. The system administrator will verify your employee status to activate your account before you can login.

## **Employee Registration**

Go to the email account that you used to register on the website. You will receive an automated email from the website. Click on the link or copy and past it in your browser.

#### Hello Vincent Terrizzi,

Thank you for registering at Starfire Corporation. Your account is created and must be verified before you can use it. To verify the account select the following link or copy-paste it in your browser: https://starfirecorporation.com/index.php/registration?task=registration.activate&token=25806f3946005661dee9688ac6788b9e

After verification the system administrator will be notified and check your employee status prior to activating your account. You'll receive a confirmation when it's done. Once that account has been activated you may login to https://starfirecorporation.com/ using the following username and password:

Username: VincentSFC Password:

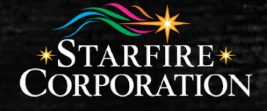

You will see a message on the website that you have verified your email. The messages will state: "Your email address has been verified. Once the system administrator approves your account you will be notified by email and you can login to the site."

|       | STARFIRE CORPORATION                                                 | HOME          | ABOUT US        | SERVICES ¥       | VIDEOS      | GALLERY ~       | CAREERS ~         | CONTACT       |
|-------|----------------------------------------------------------------------|---------------|-----------------|------------------|-------------|-----------------|-------------------|---------------|
|       | Starfire Corporation<br>Registration Form                            |               |                 |                  |             |                 |                   |               |
| 27/41 |                                                                      |               |                 |                  |             |                 |                   |               |
|       | Message<br>Your email address has been verified. Once the system adm | ninistrator a | approves your a | account you will | be notified | by email and yc | ou can login to t | ×<br>he site. |

The System's Administrator will receive an email from the Website that you signed up as an employee.

Starfire Corporation will verify your employment, depending on when you Register. (example: weekends, after office hours etc., please allow time for the Corporate staff to verify your employment).

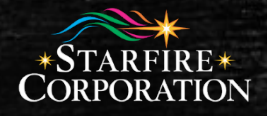

## Upon approval you will receive an email that your account has been activated.

#### Account activated for Vincent Terrizzi at Starfire Corporation

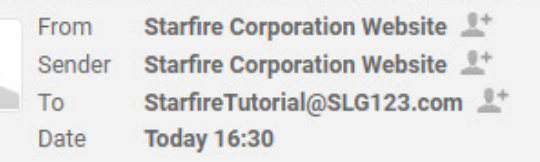

Hello Vincent Terrizzi,

Your account has been activated by the system administrator. You can now login at https://starfirecorporation.com/ using the username VincentSFC and the password you chose while registering.

Now you can go to the Starfire Corporation Website and enter your Username and Password at the bottom of the website and click the "blue button" to log in.

| Employee Portal         |                         |                     |  |  |  |  |  |
|-------------------------|-------------------------|---------------------|--|--|--|--|--|
| 1                       | Vii                     | ncentSFC            |  |  |  |  |  |
| <b>A</b> ••••••         |                         |                     |  |  |  |  |  |
| Remember Me             |                         |                     |  |  |  |  |  |
| Log in                  |                         | Create an account 🕨 |  |  |  |  |  |
| > Forgot your username? |                         |                     |  |  |  |  |  |
| > Fo                    | > Forgot your password? |                     |  |  |  |  |  |

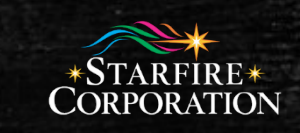

Notice you will now see the "Employees" tab. Which we will discuss in the next tutorial.

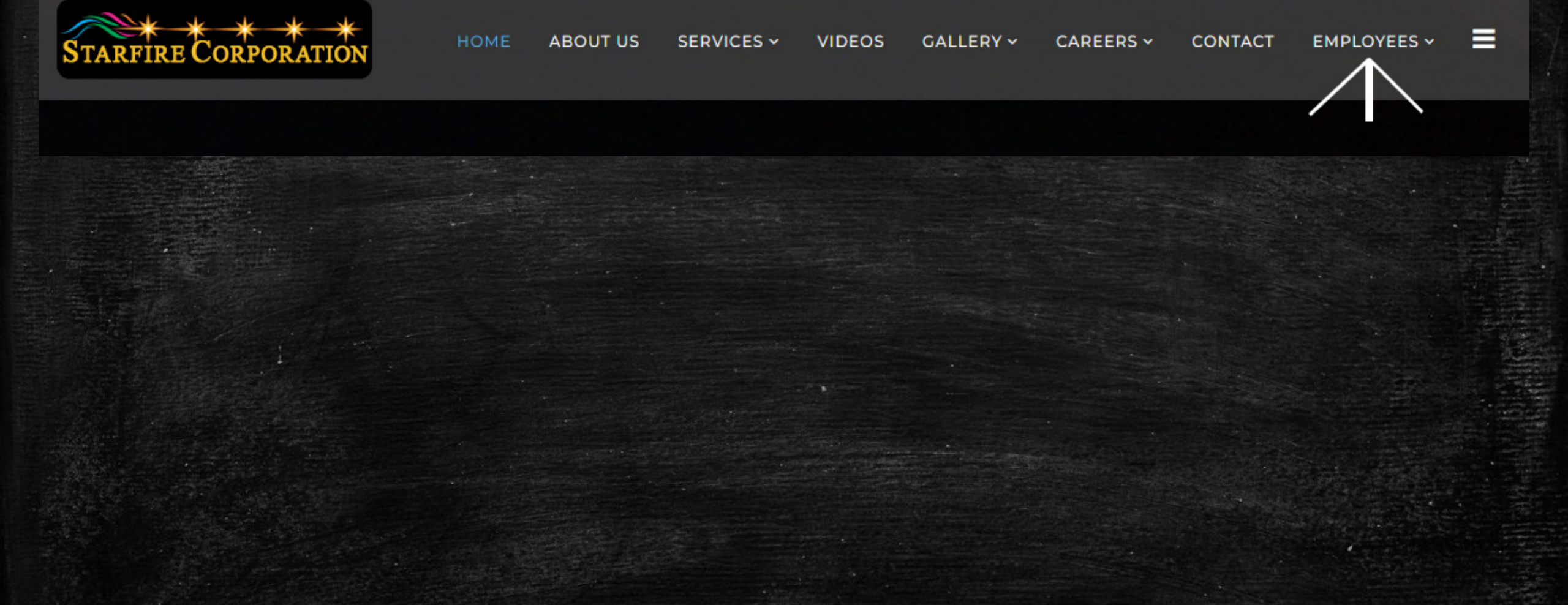

NOTE: Spammers and Hack attempts will be blocked from entering the website.

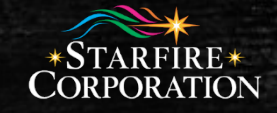